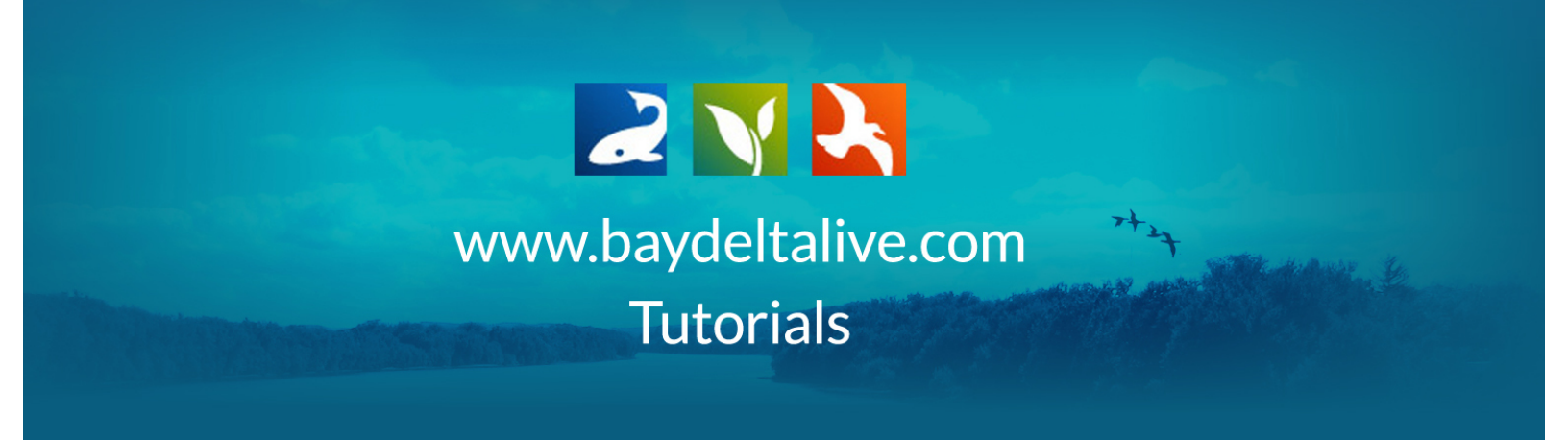

## EMBED A VIDEO IN A PROJECT ARTICLE PAGE

First, in order to embed a video into the project article page, you need the embed code. For example, you can find this under the "share" option for a YouTube video.

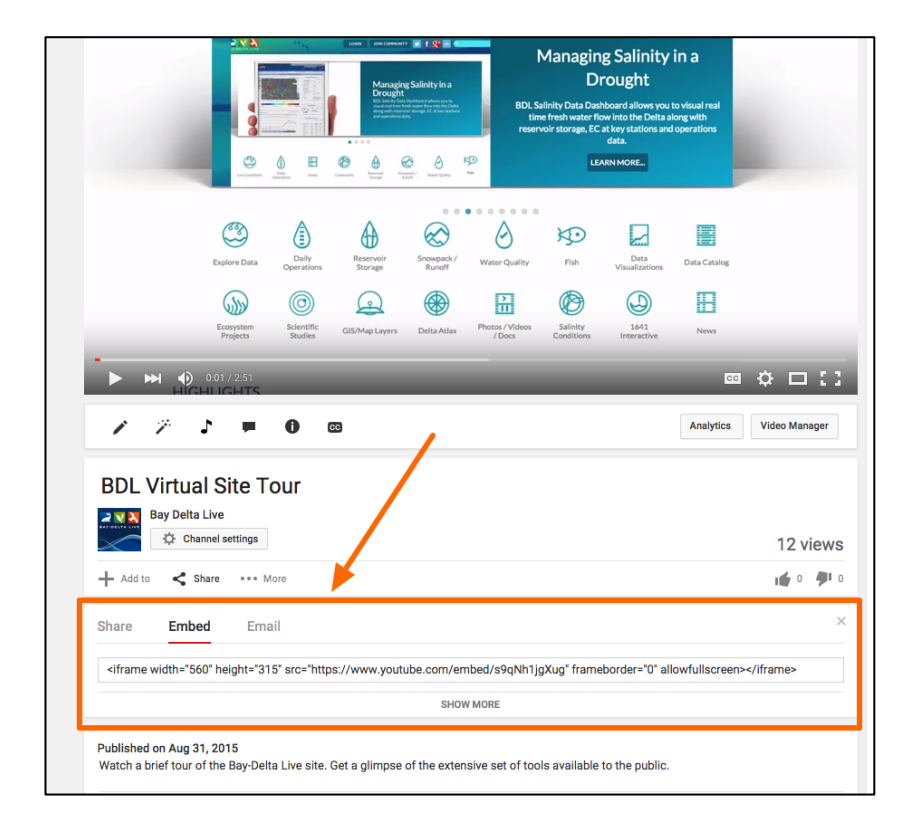

Now, once you've copied the embed code for the video, go to the project you are working on.

| £                        | xplore Data | Operations  | Projects | Maps & GIS            | Photos, Videos  | , Docs   | Data Catalog | Community |
|--------------------------|-------------|-------------|----------|-----------------------|-----------------|----------|--------------|-----------|
| BAY-DELT                 |             |             | SARA     | H DOLISLAGER 🔅        | ) (1) My Basket | JOIN BDL | COMMUNITY    |           |
| l Eml                    | oed a Vid   | leo in Proj | jects    | 4                     |                 |          |              |           |
| 🧔 TOOLS                  | RECENT A    |             | RTICLE   | DOCUMENTS             | IMAGES/VIDEO    | MAP      | S            |           |
| DESCRIPTION              |             |             | COM      | MENTS                 |                 |          | RECENTU      | JPDATES   |
| SHARE                    |             |             | Add c    | omment +              |                 |          |              |           |
| (1 members, 0 Following) |             |             | The      | re are currently no c | omments.        |          |              |           |
| DESCRIPTION              |             |             |          |                       |                 |          |              |           |

If it doesn't open up to the "article" page, click on the "article" tab.

Then click on the, "Edit Article" button.

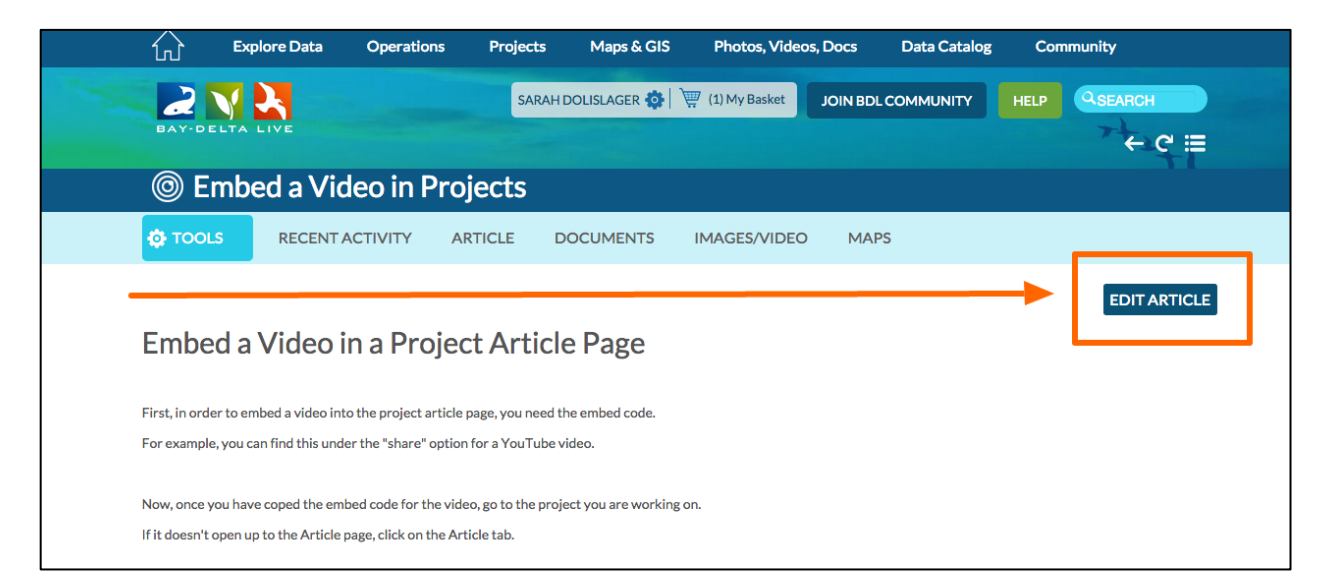

Locate the place in the article page that you want to embed the video and take note of the text surrounding it.

This will be important for finding the correct spot in the HTML code.

To edit the HTML code, click on the "HTML" button in the toolbar.

| 六 Explore Data Operations Projects Maps & GIS Photos, Vídeos, Docs Data Catalog Community                                                                                                    |
|----------------------------------------------------------------------------------------------------|
|                                                                                                    |
| log Embed a Video in Projects                                                                                                    |
| TOOLS RECENT ACTIVITY ARTICLE DOCUMENTS IMAGES/VIDEO MAPS                                                                                                    |
| Ardie<br>The second of the second of the secon |
|                                                                                                    |

An "HTML Source Editor" pops up. This is where you will paste the embed code.

| <pre>www.baydeltalive.com/scripts/tinymce/jscripts/tinymce/jscripts/tinymce/tinymce/jscripts/tinymce/jscripts/tinymce/jscripts/tinymce/jscripts/tinymce/jscripts/tinymce/jscripts/tinymce/jscript</pre> | <pre>www.baydeltalive.com/scripts/tiny_mce/scripts/tiny_mce/scripts/tiny_m</pre>                                                                                                    |                                                                                                    | HTML Source Editor                                                                                                    |           |
|----------------------------------------------------------------------------------------------------|----------------------------------------------------------------------------------------------------|----------------------------------------------------------------------------------------------------|----------------------------------------------------------------------------------------------------|-----------|
| This Source Editor       (Word Wrap         div class="row">         h)Shedbed a Vises in a Project Article Page/hi>       (P)         p>        (P)         p>        (P)       (P)                                                                                                    | This is where you will paste your embed code.          Update       Cancel                                                                                                    | www.baydeltalive.com/scripts                                                                                                    | s/tinymce/jscripts/tiny_mce/themes/advanced/source_editor.htm                                                                                                    |           |
| <pre>div class="row"&gt; hishembed a Video into the project article page, you need the embed code.  p&gt;  p&gt;  p</pre>                                                                                                    | <pre>div class="cod"<br/>h)=hbabed a Video in a Project Article Page(/h)&gt;<br/>p&gt; (/p&gt;<br/>p) (r)p<br/>p&gt; (r)p<br/>p&gt; (r)p</pre> | TML Source Editor                                                                                                    |                                                                                                    | Vord Wrap |
| This is where you will paste your embed code.                                                                                                    | This is where you will paste your embed code. Path: div.row = h1 Save changes Cancel                                                                                                    | div class-"row"><br>hiNTmmbed video in a Projec<br>$p> \langle r \rangle >$<br>p>First, in order to embed a<br>p>For example, you can find<br>$p> \langle r \rangle >$<br>p>Now, once you have coped t<br>p>Then into the part of the point<br>p>Then click on the, "Edit A<br>$p> \langle r \rangle >$<br>p>Cope the place in your a<br>p>The will be important for<br>p>To dit the HTML code, cli<br>p> \langle r \rangle ><br>p>This will be important for<br>p>To dit the HTML code, cli<br>p> \langle r \rangle ><br>p>An "HTML Source Editor" po<br>p>The j is different for<br>p>The click, "update."<br>p> \langle r \rangle ><br>p>Now, you should see the vi<br>p | t Article Page t Article Page video into the project article page, you need the embed code.  this under the "share" option for a YouTube video. he embed code for the video, go to the project you are working on.  he arbitle page, click on the Article tab. tricle button. tricle page that you want to embed the video and take note of the text surrounding it. tricle page that you want to embed the video and take note of the text surrounding it. tricle page that you want to embed the video and take note of the text surrounding it. t on the "HIML" button in the HIML odde.  ck on the "HIML" button in the toolbar.  pa up.  t out embed the video and past the embed code by right-clicking and choosing, "paste." deo embedded into the article page. |           |
| This is where you will paste your embed code. Path: div.row = h1                                                                                                    | This is where you will paste your embed code. Path: div.row = h1 Save changes Cancel                                                                                                    | Update                                                                                                    |                                                                                                    | Cancel    |
| Path: div.row » h1                                                                                                    | Path: div.row = h1                                                                                                    | This is where you will paste yo                                                                                                    | ur embed code.                                                                                                    |           |
|                                                                                                    | Save changes Cancel                                                                                                    | Path: div.row » h1                                                                                                    |                                                                                                    |           |

Now, find the spot you want to embed the video and paste the embed code by rightclicking and choosing, "paste."

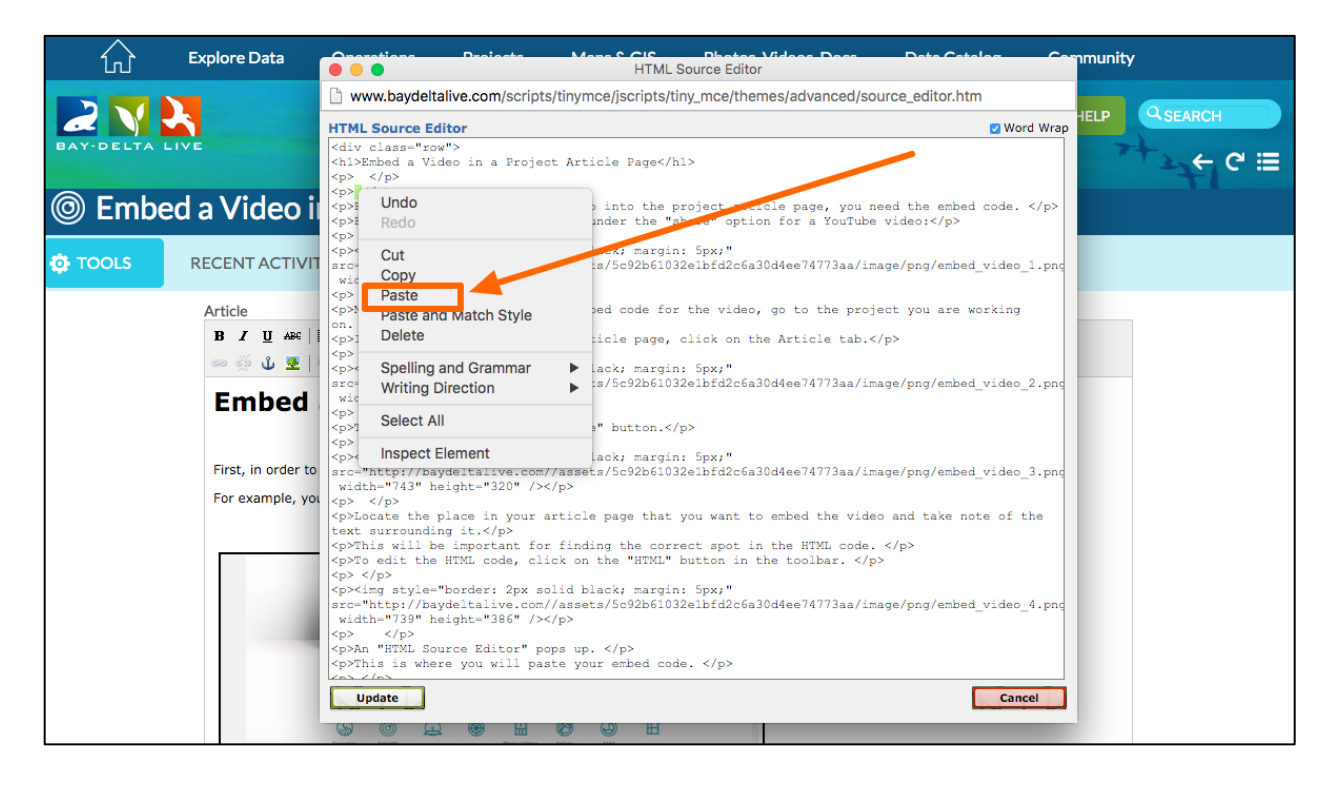

## Then click, "update."

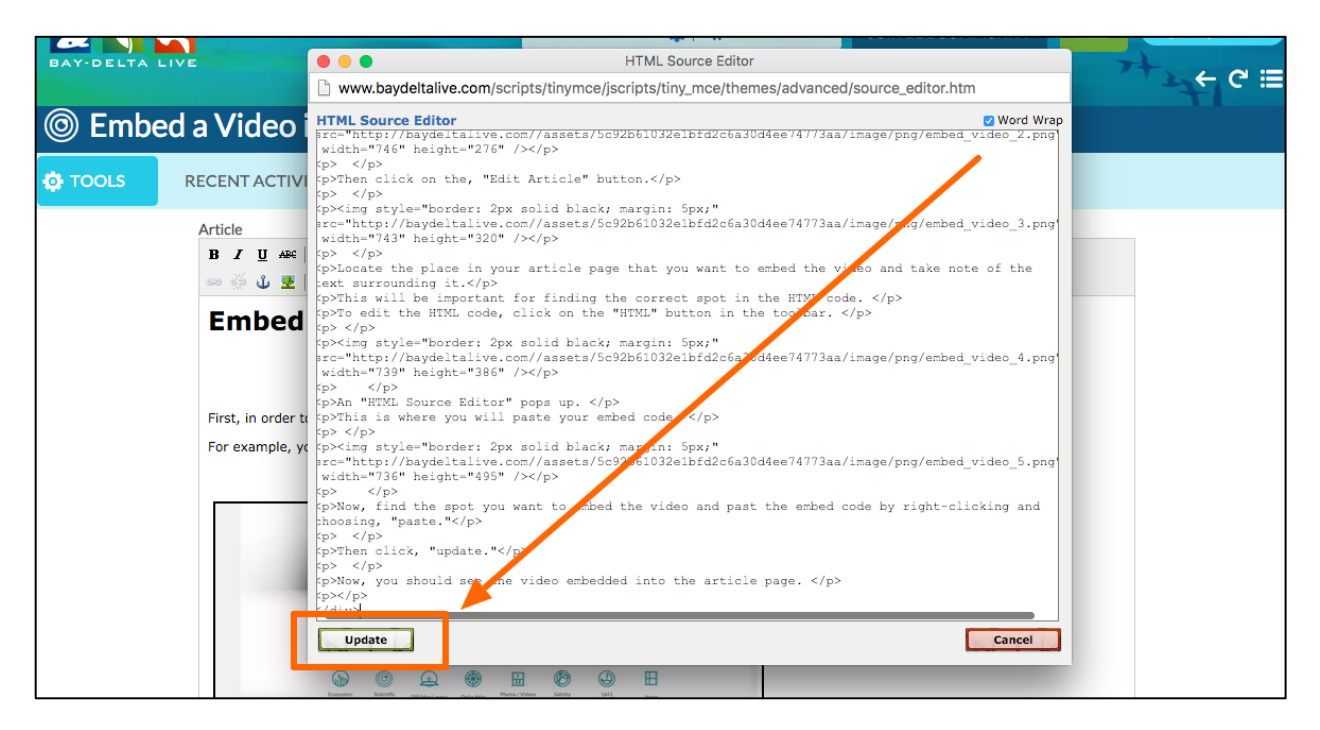

Now you should see the video embedded into the article page.

This concludes the "Embed a Video Into a Project Article Page" tutorial.